## TATA CARA BIAYA PENDIDIKAN DENGAN BANK MITRA UNIVERSITAS DIPONEGORO

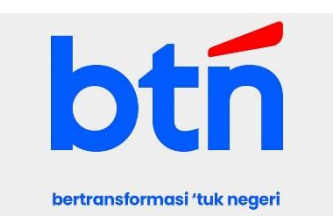

# 1. BANK TABUNGAN NEGARA (BTN)

## a. Pembayaran melalui Teller Bank

Dengan menyebutkan Nama Universitas dan NIM

### b. Pembayaran melalui Mesin ATM BTN

- 1. Pilih Transaksi Lainnya
- 2. Pilih Pembayaran
- 3. Pilih Multipayment
- 4. Pilih Pendidikan
- 5. Masukkan kode UNDIP 0004006, tekan Benar
- 6. Masukkan NIM, tekan Benar

### c. Pembayaran melalui Mobile Banking BTN

- 1. Pilih Pembayaran
- 2. Pilih Pendidikan
- 3. Institusi Pilih Universitas Diponegoro
- 4. Tipe Pembayaran Pilih SPP
- 5. Masukkan NIM

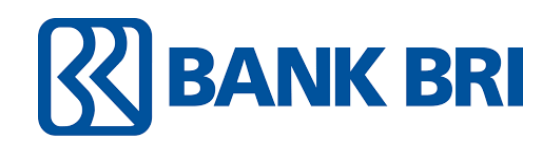

# 2. BANK RAKYAT INDONESIA (BRI)

#### a. Pembayaran melalui Teller Bank

Dengan menyebutkan Nama Universitas dan NIM

#### b. Pembayaran via ATM

- 1. Pilih Menu Pembayaran
- 2. Pilih Menu Pendidikan
- 3. Pilih SPP
- 4. Cek Kode Universitas Diponegoro (006)
- 5. Ketik kode Universitas dan NIM
- 6. Untuk melakukan pembayaran tekan BENAR, untuk membatalkan pembayaran tekan SALAH
- 7. Transaksi selesai. Data pembayaran akan otomatis tercetak pada resi/struk. Resi harap dicopy dan disimpan jika diperlukan di kemudian hari.

#### c. Pembayaran via BRImo

- 1. Login BRImo
- 2. Pilih menu tagihan
- 3. Pilih menu Pendidikan
- 4. Ketik Universitas Diponegoro
- 5. Masukkan NIM
- 6. Layar validasi akan muncul, lalu pilih konfirmasi dan masukkan pin transaksi
- 7. Transaksi selesai

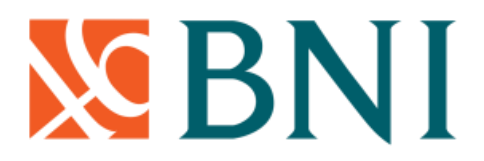

## 3. BANK NEGARA INDONESIA (BNI)

#### a. Pembayaran melalui Teller Bank

Dengan menyebutkan Nama Universitas dan NIM

#### b. Pembayaran via ATM

- 1. Pilih menu Menu Lain Pembayaran Menu Berikutnya Universitas Student Payment Center (SPC) - Cek Kode Lembaga Pendidikan
- 2. Masukkan Kode Lembaga Pendidikan (8001 UNDIP) dan NIM
- 3. Layar akan menampilkan jumlah yang harus dibayar
- 4. Untuk melakukan pembayaran tekan YA, untuk membatalkan pembayaran tekan TIDAK
- 5. Transaksi selesai. Data pembayaran akan otomatis tercetak pada resi/ struk. Resi harap dicopy dan disimpan jika diperlukan di kemudian hari

#### c. Pembayaran via Wondr

- 1. Pilih menu Pembayaran Pendidikan
- 2. Pilih Penyedia Layanan (Universitas Diponegoro) dari pilihan yang tersedia
- 3. Isi NIM
- 4. Pastikan semua informasi sudah sesuai sebelum melanjutkan pembayaran
- 5. Isi PIN Wondr untuk otorisasi transaksi
- 6. Transaksi berhasil.

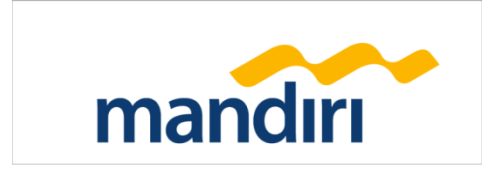

## 4. BANK MANDIRI

### a. Pembayaran melalui Teller Bank

Dengan menyebutkan Nama Universitas dan NIM

#### b. Pembayaran via ATM

- 1. Pilih Menu Bayar /Beli
- 2. Pendidikan
- 3. Masukkan kode UNDIP, yaitu 10004, kemudian tekan benar
- 4. Masukan NIM
- 5. Tekan tombol benar
- 6. Layar akan menampilkan jumlah yang harus dibayar, kemudian tekan 1 jika ingin melakukan pembayaran
- 7. Untuk melakukan pembayaran tekan YA, untuk membatalkan pembayaran tekan TIDAK
- 8. Transaksi selesai. Data pembayaran akan otomatis tercetak pada resi/struk. Resi harap dicopy dan disimpan jika diperlukan di kemudian hari

#### c. Pembayaran via Livin by Mandiri

- 1. Lakukan login pada aplikasi Livin by Mandiri dengan password Livin by Mandiri Saudara
- 2. Pada menu utama pilih menu BAYAR kemudian pilih menu PENDIDIKAN
- 3. Pada field PENYEDIA JASA pilih UNIVERSITAS DIPONEGORO-10004
- 4. Pada field No Tes/NIM/Bill\_Key isi dengan NIM
- 5. Pada field DARI REKENING, pilih rekening Saudara yang akan digunakan untuk bertransaksi
- 6. Kemudian klik lanjutkan, layar akan menampilkan jumlah yang harus dibayar
- 7. Jika data telah sesuai klik Lanjutkan
- 8. Masukkan PIN Mandiri 6 digit (untuk transaksi via aplikasi)
- 9. Tunggu respon dari system Livin by Mandiri untuk status transaksi

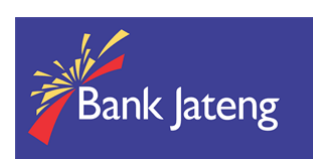

## 5. BANK JATENG

### a. Pembayaran melalui Teller Bank

Dengan menyebutkan Nama Universitas dan NIM

### b. ATM Bank Jateng

- 1. Masukan kartu ATM & Input PIN ATM
- 2. Pilih Menu Pembayaran
- 3. Pilih Menu Universitas
- 4. Pilih Nomor Induk
- 5. Masukan kode Edukasi '072'
- 6. Masukan NIM
- 7. Pilih Bayar Tagihan No 1 atau bayar semua tagihan
- 8. Pembayaran berhasil dengan keluarnya struk pembayaran dari ATM

### c. Bima Mobile Bank Jateng

- 1. Pilih Menu Pembayaran
- 2. Pilih Menu Pendidikan
- 3. Pilih Penyedia Jasa "Universitas Diponegoro"
- 4. Masukan NIM
- 5. Muncul data tagihan
- 6. Input PIN MPIN
- 7. Klik Proses
- 8. Pembayaran berhasil dengan keluar bukti pembayaran

### d. Internet Banking

- 1. Pilih Menu Pembayaran
- 2. Pilih Menu Pendidikan
- 3. Pilih Penyedia Jasa "Universitas Diponegoro"
- 4. Masukan NIM
- 5. Muncul data tagihan
- 6. Input PIN (SMS)
- 7. Klik Proses
- 8. Pembayaran berhasil dengan keluar bukti pembayaran

## e. Laku Pandai Bank Jateng

Dengan menyebutkan Nama Universitas dan NIM

## f. Fasilitas Pembayaran Bank Lain

- 1. Pilih Menu Transfer
- 2. Pilih Bank Tujuan Bank Jateng (Kode Bank : 113)
- 3. Input Rekening Tujuan dengan format : 44072 + NIM
- 4. Input Nominal Tagihan (per list tagihan)
- 5. Klik Bayar

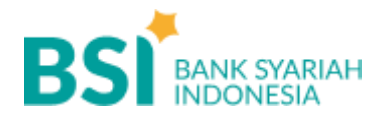

## 6. BANK SYARIAH INDONESIA (BSI)

#### a. Pembayaran di Teller Seluruh Cabang BSI

- 1. Tulis pada Slip Bayar Tagihan, Nama Pelanggan, Kode Akademik (2675) + NIM, Jenis Tagihan
- 2. Nasabah tanda tangan pada Slip bayar tagian tsb.
- 3. Nasabah menyampaikan ke petugas Teller BSI
- 4. Teller akan mengkonfirmasi nominal tagihan yang akan dibayar.
- 5. Selesai

#### b. Pembayaran Melalui ATM BSI ATM

- 1. Pilih Menu Payment / Pembayaran
- 2. Pilih Akademik
- 4. Pilih Benar/Selanjutnya
- 5. Kemudian tampil informasi data transaksi anda, pastikan data sudah benar
- 6. Pilih Benar/ Ya

#### c. Pembayaran Melalui BSI Mobile & BSI NET Banking

- 1. Pilih menu Pembayaran/Payment.
- 2. Pilih Akademik
- 3. Masuk Kode Akademik (2675) / Nama Akademik (Universitas Diponegoro)
- 4. Masukkan NIM
- 5. Kemudian tampilan informasi data transaksi anda, pastikan data sudah benar
- 6. Masukan PIN anda dan pilih "Selanjutnya" untuk submit.
- 7. Selesai.

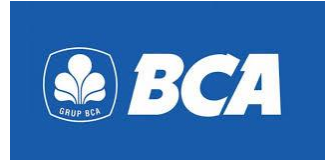

## 7. BANK CENTRAL ASIA (BCA)

Pembayaran melalui Mobile Banking myBCA

- 1. Login ke myBCA
- 2. Pilih fitur Bayar & Isi Ulang
- 3. Pilih menu Pendidikan
- 4. Pilih institusi pendidikan
- 5. Pilih sumber dana dan masukkan nomor tagihan NIM klik Lanjut
- 6. Pastikan nominal sudah sesuai dan pilih Bayar
- 7. Pembayaran berhasil dan simpan bukti bayar